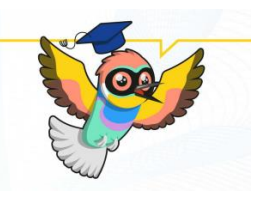

## Instructions for completing the OLS language test

### **1. Register to the platform of OLS**

The platform can be accessed by clicking to the link below:

https://academy.europa.eu/local/euacademy/pages/course/communityoverview.php?title=learn-a-new-language

| European Union              |                                                                                                    | $\frown$                          |
|-----------------------------|----------------------------------------------------------------------------------------------------|-----------------------------------|
| eu academy                  | Explore by topic 🗸 What would you like to learn today?                                                                                                    | maxlengt Q Rog in   En ~          |
| Home > Learn A New Language |                                                                                                    |                                   |
|                             | Learn a New Language                                                                                                    |                                   |
|                             | 18851 members                                                                                                    | WELCOME                           |
|                             | Community description<br>This is where your language learning journey begins with the Online Language Support (OLS). To get<br>started, click on the yellow button to the right and select the language you want to learn on the next | Join community >                  |
|                             | page. Choose any on the available nanguages in order to improve your impublic skills.                                                                                                    | Tags                              |
|                             | Erasmus+ and European Solidarity Corps participants                                                                                                    | kinomet text content page support |
|                             | Objectives                                                                                                    |                                   |
|                             | Embark on your online language learning journey with OLS!                                                                                                    |                                   |

Your first step is to click to the *Log in* button.

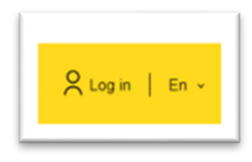

The next step is to click to the *"create an account"* button.

| EU Academy requires you to authenticate                                                                                                    |
|----------------------------------------------------------------------------------------------------|
| Sign in to continue                                                                                                    |
| Enter your e-mail address or unique identifier<br>Create an account<br>Or<br>Sign in with your eID<br>Sign in with Facebook<br>Sign in with Twitter<br>Gisign in with Coogle |

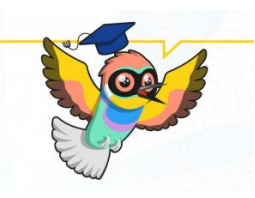

Then you should give the details for the registration and then click to the *"create an account"* button.

| Help for external use | rs                            |
|-----------------------|-------------------------------|
| First name            |                               |
| Pál                   |                               |
| Last name             |                               |
| Példa                 |                               |
| E-mail                |                               |
| pelda.pal@            | gmail.com                     |
| Confirm e-mail        |                               |
| pelda.pal@            | gmail.com                     |
| E-mail language       |                               |
| English (en)          | ~                             |
| By checking this      | box, you acknowledge that you |
| have read and under   | stood the privacy statement   |

After entering your data, you will receive a registration confirmation link to the e-mail address you provided, which you can activate by clicking on it and entering your chosen password.

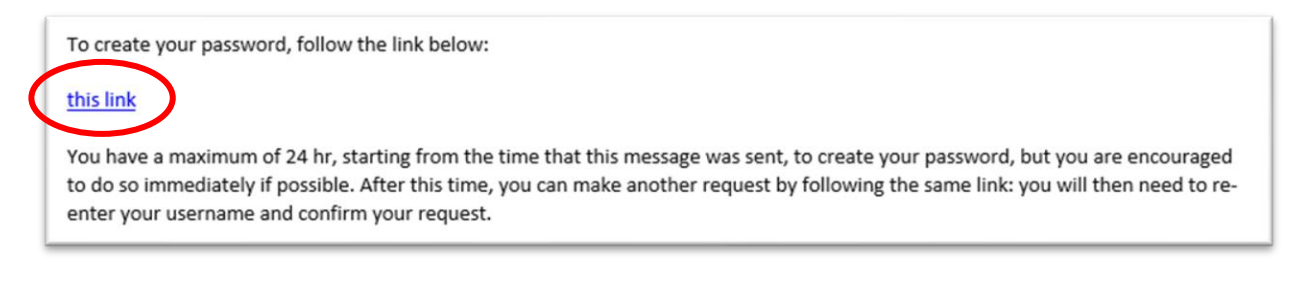

### Well done!

You're done with the registration!

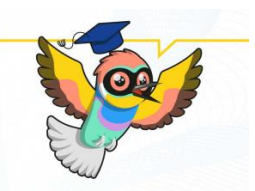

### 2. Log in to OLS

After registration, the language test can be accessed by clicking on the link below:

https://academy.europa.eu/courses/learn-the-basics-of-22-languageswith-the-online-languagesupport/view

| My dashboard                                                                    | All ~ = =                                                    |
|---------------------------------------------------------------------------------|--------------------------------------------------------------|
| Personalized learning                                                           |                                                              |
| Assessment                                                                      | Upcoming events                                              |
| education & capacity initiding<br>English Placement Text<br>Resume → ★★★☆ (318) | <br>There are no upcoming events<br>yet.<br>Go to calendar > |
| Content based on the assessment                                                 | M. Cha                                                       |
| Resume → Language & culture<br>My English Course B2<br>★★★★★ (125)              | <br>You have no files yet. Add new file                      |
| Communities                                                                     | My achievements                                              |

If your *my dashboard* interface is empty, please enter "*English placement Test*" in the search box above, and the test will appear.

#### 3. Start the language test

| English Placement Test                                                                                                    | Tags                                |
|----------------------------------------------------------------------------------------------------|-------------------------------------|
| O Less than an hour , all Novice                                                                                                    | english Ragio antuage               |
| Start assessment                                                                                                    | langunge en ar suent placement lest |
| Assessment details                                                                                                    |                                     |
| Knowing your language level is a great starting point to reach your learning goals faster! Take a few<br>minutes to complete the placement test below and let us recommend the course that suits you best.                                                                                                    |                                     |
| Target audience                                                                                                    |                                     |
| Erasmus+ European Solidarity Corps                                                                                                    |                                     |
| Offered by                                                                                                    |                                     |
| This content is offered by the European Commission. The European Commission is the European<br>Union's politically independent executive arm. It is alone responsible for drawing up proposals for new<br>European legislation, and it implements the decisions of the European Parliament and the Council of<br>the European Union. |                                     |
|                                                                                                    |                                     |

Click to the *"start assessment"* button.

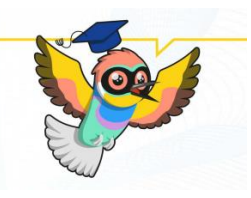

Start you English Placement Test Now!

Mark as done

The test takes between 10 - 45 minutes depending on your level.

During the placement test, you can end the test at any time and your results will be taken into account.

To end the test, simply click the "Finish attempt" button.

55 questions

Grading method: Highest grade

|   | Summary of your previous attempts |                                                          |        |
|---|-----------------------------------|----------------------------------------------------------|--------|
|   | Attempt                           | State                                                    | Review |
|   | 1                                 | Finished<br>Submitted Tuesday, 10 October 2023, 12:10 PM | Review |
| ( | -attempt quiz                     |                                                          |        |

## Click to the *"attempt quiz"* button.

## 4. Fill the language test

| Question 41<br>Not yet<br>answered<br>Marked out of<br>1.00<br>V Flag question        | Complete the sentence: " we appreciated their efforts the teething problems." Select one: O On the whole / because of After all / regardless of After all / in spite of O On the whole / in spite of O On the whole / in spite of | Quiz navigation                                                                                                    |
|---------------------------------------------------------------------------------------|----------------------------------------------------------------------------------------------------|----------------------------------------------------------------------------------------------------|
|                                                                                       |                                                                                                    | 22 23 24 25 26 27 28                                                                                                    |
| Question 42<br>Not yet<br>answered<br>Marked out of<br>1.00<br>$\nabla$ Flag question | "The meetings go on forever and nobody agrees with anybody. Arguments start<br>and nothing is resolved.<br>Select one:<br>O It simply isn't worth to get involved."<br>O It's simply not worth to involve oneself."               | 29       30       31       32       33       34       35         36       37       38       39       40       41       42         43       44       45       46       47       48       49         50       51       52       53       54       55 |
|                                                                                       | <ul> <li>It's simply not worth getting involved."</li> <li>It's simply not worth to get involved."</li> </ul>                                                                                                    | Finish attempt                                                                                                    |

It is a multiple-choice test and consists of 55 questions. After you have reached the end, click the *"finish attempt"* button.

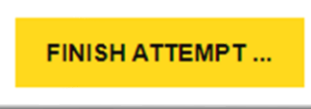

After that, you can look at your answers, if you have reached the end of the check, click to the *"finish review"* button.

Finish review

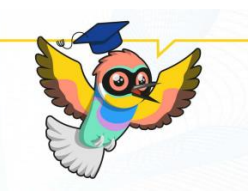

## 5. Save the result of your language test

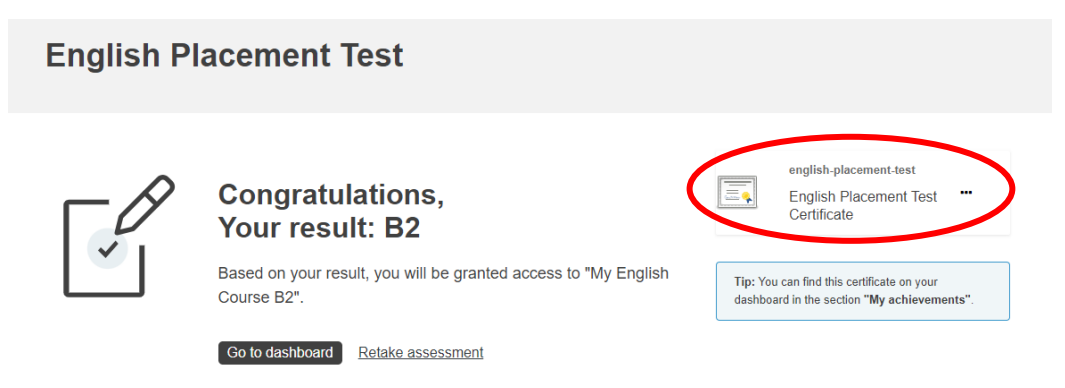

After successfully completing the test, you will receive the result of the level assessment and the certificate. You can download it by clicking the *\_\_\_\_ Placement Test Certificate*" button.

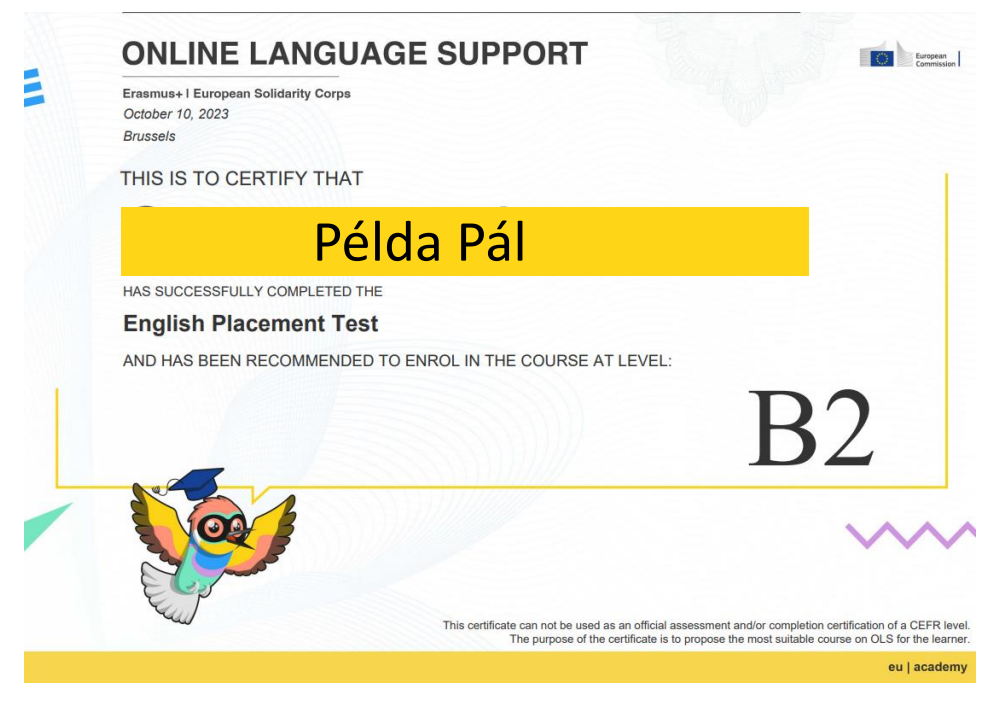

Congratulation!

YOU'RE DONE!